Using a PC to complete the application

In order to complete the online application, you must have adobe acrobat installed and google chrome as your web browser.

| To Download Chrome: | <u>Click Here</u> |  |  |
|---------------------|-------------------|--|--|
|                     |                   |  |  |
| To Download Adobe:  | Click Here        |  |  |

Step 1: After downloading chrome, click on the upper right hand corner of the screen:

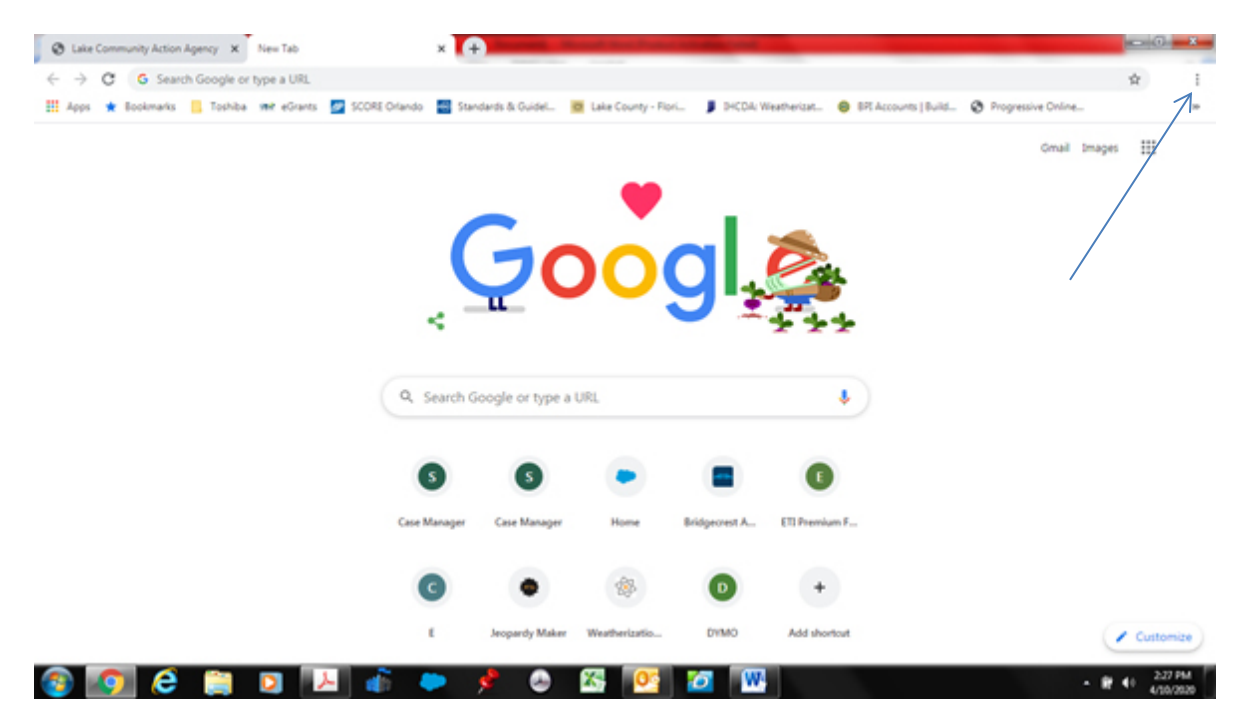

## Then click on Settings

| Clake Community Action Agency X New Tab            | × (4           |                 | -                  | 1144              |                       |                 |                                          | 1000        | n *                          |
|----------------------------------------------------|----------------|-----------------|--------------------|-------------------|-----------------------|-----------------|------------------------------------------|-------------|------------------------------|
| ( ← → C G Search Google or type a URL              |                |                 |                    |                   |                       |                 |                                          | \$          |                              |
| 🚦 🎆 Apps ★ Bookmarks 📋 Toshiba 🕬 eGrants 💆 SCORE ( | Orlando 📑 Stan | dends & Guidel  | 📴 Lake County - Ro | vi 👂 IHCDA: 1     | Neatherizat 🥹 BPI Acc | ounts   Build 🧿 | New tab<br>New window<br>New incognito v | indow Ctri- | Ctrl=N<br>Ctrl=N<br>-Shift=N |
|                                                    |                |                 |                    |                   |                       |                 | History<br>Downloads<br>Bookmarks        |             | Corl+J                       |
|                                                    |                |                 | -                  |                   | -                     |                 | Zoom -                                   | 100% -      | 0                            |
|                                                    |                | 70              |                    |                   |                       |                 | Print_                                   |             | Ctrl=P                       |
|                                                    |                | u 🔪             |                    | <b>"</b>          |                       |                 | Find                                     |             | Cort+F                       |
|                                                    | S              |                 |                    | -                 | 2 2 2 2               |                 | More tools                               |             |                              |
|                                                    |                |                 |                    |                   |                       |                 | Edit Cu                                  | t Copy      | Paste                        |
|                                                    | Q. Search G    | oogle or type a | URL                |                   |                       | 1               | Settings<br>Help                         |             | ,                            |
|                                                    |                |                 |                    |                   |                       |                 | Evit                                     |             |                              |
|                                                    |                | -               |                    |                   |                       |                 |                                          |             |                              |
|                                                    | 5              | 5               | -                  | -                 | •                     |                 |                                          |             |                              |
|                                                    | Care Manager   | Care Manager    | Mana               | Reidenment A      | FTI Pression F        |                 |                                          |             |                              |
|                                                    | Case manager   | Case manager    | - Contra           | analytical series | C.I. Promotine        |                 |                                          |             |                              |
|                                                    |                |                 | .den               |                   |                       |                 |                                          |             |                              |
|                                                    | C              | •               | 399<br>1           | •                 | +                     |                 |                                          |             |                              |
|                                                    |                | Jeopardy Maker  | Weatherizatio      | DVMO              | Add shortout          |                 |                                          | ( ) Cus     | tomize                       |
|                                                    |                |                 |                    |                   |                       |                 |                                          | _           | _                            |
| 7 🚱 💽 C 📋 🖸 🛃 💣                                    | -              | ی 💉             | X- 01              | <b>2</b> W        |                       |                 |                                          |             | 129 PM<br>(10/2020           |

## Then click on Privacy and security

| O Lake Community Action Agency × O Setting | ₽ × (+                                                                         |                |
|--------------------------------------------|--------------------------------------------------------------------------------|----------------|
| ← → C                                      |                                                                                |                |
| Settings                                   | Q, Search settings                                                             |                |
| * You and Google                           | You and Google                                                                 |                |
| Autofil Privacy and security               | Get Google smarts in Chrome<br>Sync and personalize Chrome across your devices |                |
| Appearance Apsearch engine                 |                                                                                | • Turn on sync |
| Default browser                            | Sync and Google services                                                       | ,              |
| () On startup                              | Manage your Google Account                                                     | Ø              |
| Advanced •                                 | Chrome name and picture                                                        |                |
| Extensions                                 | Import bookmarks and settings                                                  | •              |
| About Chrome                               | Autofill                                                                       |                |
|                                            | Ov Passwords                                                                   | · • .          |
|                                            | Payment methods                                                                | · · · ·        |
|                                            | Addresses and more                                                             | ,              |

## Then click on Site Settings: $\$

| 2 Lake Community Action Agency × O S | ettings x +                                                                                   |   |            |
|--------------------------------------|-----------------------------------------------------------------------------------------------|---|------------|
| - → C                                | ings/privacy                                                                                  |   | <b>☆</b> 1 |
| Settings                             | Q, Search settings                                                                            |   |            |
| You and Google                       | Payment methods                                                                               |   |            |
| Autofili Autofili                    | Addresses and more                                                                            |   |            |
| Privacy and security                 |                                                                                               |   |            |
| Appearance                           | Privacy and security                                                                          |   |            |
| Q. Search engine                     | Clear browsing data<br>Clear history, cookies, cache, and more                                |   |            |
| On startup                           | Site Settings<br>Control what information websites can use and what content they can show you |   |            |
| Advanced •                           | More                                                                                          | ~ |            |
| Extensions                           | Appearance                                                                                    |   |            |
|                                      | Themes<br>Open Chrome Web Store                                                               | Ø |            |
|                                      | Show home button<br>Disabled                                                                  | 0 |            |
|                                      | Show bookmarks bar                                                                            | 0 |            |

| 😧 Lake Community Action Agency 🗙 🔯 Settings - Set | e Settings 🗙 🗭 Brannell, Manuel Room Room Room Room Room Room Room Roo                        |           |
|---------------------------------------------------|-----------------------------------------------------------------------------------------------|-----------|
| ← → C                                             | ent                                                                                           | ★ 1       |
| Settings                                          | Q, Search settings                                                                            |           |
| 1 You and Google                                  | Allow sites to ask to become default handlers for protocols                                   | 1         |
| Autofili                                          | MIDI devices<br>Ask when a site wants to use system exclusive messages to access MIDI devices |           |
| Privacy and security Accearance                   | Q, Zoom levels >                                                                              |           |
| Q, Search engine                                  | USB devices Ask when a site wants to access USB devices                                       |           |
| Default browser On startup                        | Serial ports Ask when a site wants to access serial ports                                     |           |
| Advanced •                                        | File editing<br>Ask when a site wants to edit files or folders on your device                 |           |
| Extensions                                        | PDF documents >                                                                               |           |
| About Chrome                                      | Protected content                                                                             |           |
|                                                   | Clipboard Ask before accessing                                                                |           |
|                                                   | Payment Handlers Allow sites to install payment handlers                                      |           |
| 🔿 👩 🍝 😁 🗖 🚺                                       |                                                                                               | 236 PM    |
|                                                   |                                                                                               | 4/10/2020 |

Once you've clicked site settings, Then scroll down to click on PDF's Documents:

After clicking on PDF Documents: Click to activate downloading documents instead of in Chrome:

| 🕲 Lake Community Action Agency 🗙 🗯 Settings - | PCF documents x +                                                  |              |
|-----------------------------------------------|--------------------------------------------------------------------|--------------|
| ← → C                                         | ontent/pdfDocuments                                                | ∳ i          |
| Settings                                      | Q. Search settings                                                 |              |
| 1 You and Google                              | ← PDF documents                                                    |              |
| Autofil Privacy and security                  | Download PDF files instead of automatically opening them in Chrome |              |
| Appearance Q, Search engine Default browser   |                                                                    |              |
| (i) On startup<br>Advanced ~                  |                                                                    |              |
| Extensions 🔀<br>About Chrome                  |                                                                    |              |
| 🚳 👩 é 🗎 🛛 🛙                                   | u 💣 🗭 📌 👁 🖾 📴 📨                                                    | - 🗑 📢 249 PM |

Then return back to the COVID-19 Application and fill out the blue areas and you'll be all set to sign the documents online. Adobe acrobat will ask you to create a signature account. The steps are simple to follow. If using the Online FASTRACK System you must upload the <u>required documents</u> in the system by scanning or taking pictures of the documents. If you have any questions, please call 352-602-4488.